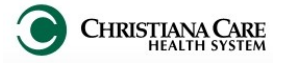

| In addition to the standard Adı<br>Pediatric Admit Workflow will iı                                                                                                    | mit workflow com<br>nclude Social and                                                                                                    | ponents (see the H&P job aid for more information), the<br>Family History controls and a special Admit H&P note.                                                                                                    |
|----------------------------------------------------------------------------------------------------|----------------------------------------------------------------------------------------------------|----------------------------------------------------------------------------------------------------|
| Social History                                                                                                    |                                                                                                    |                                                                                                    |
| <ul> <li><u>Adding Social History</u></li> <li>1. On the Admit workflow, click</li> <li>2. Click the Social History tab.</li> <li>3. Click the blue plus sign next</li> <li>4. Categories are displayed procession</li> </ul>                                                                                                 | the Histories hea<br>to Add.                                                                                                    | ader. <u>Histories</u>                                                                                                    |
| <ul> <li>in blue rows. Click the plus sign next to the category to expand.</li> <li>5. Check the box, click the circle or free text next the appropriate options to enter required details.</li> <li>6. Scroll down to complete all appropriate sections.</li> <li>7. When finished, click OK at bottom of screen.</li> </ul> | Exercise  Home/Environment  Lives with:  Living situation:  Home equipment:  Alcohol abuse in household:                                                                                                    | Alone Siblings Agency(s)/Others notified: Yes<br>Children Significant other<br>Yather Spouse<br>Mother Other: Agencies notified: Free text boxed<br>CPAP/BPAP Respiratory treatments<br>Elevator Special bed<br>Feeding tube<br>Gucose monitoring Waker/Cane<br>Verhiator Other: No<br>Succose monitoring Waker/Cane<br>Veter Concern for family members at home: Yes<br>Oxygen Other: No<br>Veter Other: No |
| The information is displayed<br>on the Social History tab<br>within Histories.                                                                                                    | Procedure Social History Family H<br>Mark all as Reviewed<br>Social<br>Add Modify Display:<br>Category<br>Abbreviated/Brief Social Hx:<br>House Environment<br>House Environment<br>Employment/School<br>Exercise<br>Nutrition/Health<br>Substance Abuse<br>Tobacco | All                                                                                                    |
| <ul> <li><u>Modifying Social History</u></li> <li>1. Click the category row in the</li> <li>2. Right click and select Modify</li> <li>3. Make modifications you war<br/>boxes in the form.</li> <li>4. Click OK.</li> <li><u>Removing Social History</u></li> <li>1. Click the category row in the<br/>window.</li> </ul>     | e Social History wi<br>y<br>ht using the<br>e Social History                                                                                                    | ▼       Indow.       House Environment       Employment/School       Exercise       Nutrition/Health       Substance Abuse       Tobacco       Sexual       Other                                                                                                    |
| 2. Right click and select Remo                                                                                                    | ve                                                                                                    |                                                                                                    |
| On the Admit Workflow, the<br>information is displayed on the<br>Social History tab of the<br>Histories component.                                                                                                    | Histories<br>Procedure History (0<br>Category                                                                                                    | Family History (0)       Social (3)       Pregnancy (0)         Details       Lives with: Father       Lives with: Siblings       Lives In Split level home                                                                                                    |
| Hover over an item for details.                                                                                                    | House Environment<br>Nurtition/Health                                                                                                    | Concerns about house/environment No Recent travel No Pets at home Cat Type of diet: Breast                                                                                                    |

L

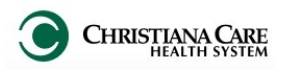

| Far     | nily Histo  | ry                       |                        |                                  |              |               |                       |               |                                       |                  |    |
|---------|-------------|--------------------------|------------------------|----------------------------------|--------------|---------------|-----------------------|---------------|---------------------------------------|------------------|----|
| 1.      | On the Ad   | nit workflow,            | click the Hi           | stories hea                      | ader.        |               |                       |               |                                       |                  |    |
| 2.<br>3 | Use the ch  | eck boxes to             | indicate if f          | amily histo                      | orv is Neo   | ative         | Unknow                | n Unable      | e to Obtain or l                      | Patient Adopte   | be |
| 0.      | Family      |                          |                        | anny mote                        |              | uuve,         | Children              |               |                                       |                  | 1  |
|         | 🕂 Add       | Modify                   | Display: Family M      | lember View (Posit               | tive Only)   | •             | Negative              | 🔲 Unknown     | 🔲 Unable to Obtain                    | Patient Adopted  |    |
| 4.      | To add far  | nily history, cl         | ick the blue           | e plus sign                      | next to A    | dd.           |                       |               |                                       |                  |    |
|         |             | Procedure Social         | I History Family His   | tory                             |              |               |                       |               |                                       |                  |    |
|         |             | Add Family History       |                        |                                  |              |               |                       |               |                                       |                  |    |
|         |             | Last Update: 08/21       | 1/2015 12:23 by Waltor | ), Lisa L. 📃 Focus M             | ode          |               |                       |               | <ul> <li>Add Family Member</li> </ul> | 5b               |    |
| Rel     | ationships  | -                        |                        | <ul> <li>Relationship</li> </ul> | Father I     | <b>Nother</b> | Brother               | Sister        |                                       | <u> </u>         |    |
|         |             |                          |                        | Name H.<br>Health Status         | ANDOFF1, HAN | IDOFF1,       | -                     | -             |                                       | =                |    |
|         |             | 🛛 QuickList              |                        | 9                                |              |               |                       |               |                                       |                  |    |
|         |             | 🖯 Behavioral             |                        | ۹,                               |              |               |                       |               |                                       |                  |    |
|         |             | Alcoholism<br>Drug abuse |                        | -                                |              |               |                       |               |                                       |                  |    |
|         |             | Drug addictio            | on                     | -                                |              |               |                       |               |                                       |                  |    |
|         | onditions - | Eating disord            | ler                    | -                                |              |               |                       |               |                                       |                  |    |
|         |             | Suicidal beha            | avior                  | -                                |              |               |                       |               |                                       |                  |    |
|         |             | 🖯 Cardiovascul           | lar                    | ۹,                               |              |               | ·                     |               |                                       |                  |    |
|         |             | Aortic valve             | disorder               | -                                |              |               |                       |               |                                       |                  |    |
|         |             | Cardiovascul             | lar disease            | -                                |              |               |                       |               |                                       | •                |    |
|         |             | ✓ Add Gr                 | roup                   |                                  |              |               |                       |               | OK Cance                              |                  |    |
| 5       | Relationsh  | ins are displa           | wed in colu            | mns                              |              |               |                       |               |                                       |                  |    |
| 0.      | a. To remo  | ve a relation            | ship, right c          | lick on the                      | blue rela    | tionsh        | ip and se             | elect Ren     | nove.                                 |                  |    |
|         | b To add    | a family mem             | ber click A            | dd Family                        | Member       |               |                       |               |                                       |                  |    |
|         | Select t    | he relationshi           | p to add. If           | t will displa                    | iv as a ne   | w colu        | ımn.                  |               |                                       |                  |    |
|         | c. To add   | details for a r          | elationship.           | click on it                      | . Add        | 🔳 Updat       | e Family Member - Fat | her           |                                       | ×                |    |
|         | Name a      | nd Birthdate.            | You can al             | so indicate                      | e if this    | First Name    | 2                     | Last Name:    | Sex:                                  | Birth: Date      |    |
|         | family n    | nember is dec            | ceased. The            | e name wil                       | l display    | Decea         | sed                   | Age at Death: | Age Cause of De                       | • * /** /** * *  |    |
|         | below th    | ne relationshi           | р.                     |                                  |              |               |                       | 0             | •                                     |                  | ]  |
|         |             |                          |                        |                                  |              |               |                       |               |                                       | OK Cancel        |    |
| 6.      | Conditions  | are displayed            | d in rows, o           | rganized b                       | by catego    | ry.           |                       |               |                                       |                  |    |
|         | a. Quick L  | <b>.ist</b> allows yo    | u to group f           | together va                      | arious cor   | ndition       | s that are            | e commo       | n– your freque                        | ent diagnosis fo | or |
|         | example     | <b>)</b> .               |                        |                                  |              |               |                       |               |                                       |                  |    |
|         | • 10        | add condition            | ns under Qu            | IICK LISt, Cl                    | ick the m    | agnity        | ing glass             |               | st                                    |                  |    |
|         | • IN6       | e list of condit         | tions are dis          | splayed in                       | aipnabeti    | cal or        | ler.<br>Seretek l     | Ded           |                                       |                  |    |
|         | • LOC       |                          |                        | condition                        |              | lo ine -      | Scratch               | Pau.          |                                       |                  |    |
|         | • VVI       | en you nave              |                        | ndor the (                       | S, CIICK UI  | ∧.<br>∽ataa   | 00/                   |               |                                       |                  |    |
|         | • 110       |                          | vili uispiay t         |                                  |              | caley         | Ory.                  |               |                                       |                  |    |
|         | b. Catego   | ies can be or            | pened/close            | ed by clicki                     | na the +/·   | - next t      | to the na             | me.           |                                       |                  |    |
|         | Need to     | add another              | condition u            | nder a cat                       | egorv?       |               |                       |               |                                       |                  |    |
|         | Clic        | k the magnif             | ying glass r           | next to the                      | category     | name          |                       |               |                                       |                  |    |
|         | • On        | the Condition            | n Search wi            | ndow, type                       | e the con    | dition r      | name in t             | the Searc     | ch field.                             |                  |    |
|         | • Do        | uble click the           | condition o            | n the Resi                       | ult List.    |               |                       |               |                                       |                  |    |

Click OK.

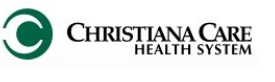

## **Family History**

### Adding Family History

To add history for family members:

- 1. Mark as Negative:
  - a. If a condition is negative for all family members, click the minus sign (-) in the column to the right of the condition. A minus sign will appear for each family member.
  - b. To mark a condition as Negative for an individual family member, find the condition row, and under the Family member column, click the Negative (or white) column. The system adds a minus (-) sign.
- 2. Mark as Positive:
  - a. To mark as Positive, find the condition row, and under the Family Member, click the Positive (or blue) column. The system adds a plus (+) sign. *Note: if a condition is marked as positive, the condition changes to bold.*
  - b. Double click the + sign to add as many details as you have information for.

|                              | Relationship  | Father |   |    |
|------------------------------|---------------|--------|---|----|
|                              | Name          |        |   |    |
|                              | Health Status |        | • |    |
| 🛛 Cardiovascular             | ۹             |        |   | 44 |
| Aortic valve disorder        | -             | - 🗲    |   | 1D |
| Cardiovascular disease       | -             |        |   |    |
| Chest pain                   | -             | -      |   | 22 |
| Deep vein thrombosis         | -             | -      | F | 20 |
| Acute deep venous thrombosis | -             | -      | + | 3e |
|                              |               |        |   |    |

Clear

Behavioral

Alcoholism

### 3. Add secondary conditions:

- a. Click on the plus sign for a condition.
- b. On the Update Family Member window, to view/select secondary conditions for the primary condition, click **Show Conditional Details**.
- c. Select the condition(s).
- d. Click OK.
- e. On the Family History tab, the secondary condition is displayed under the primary condition. Mark as positive.
- f. To remove the secondary condition, right click it and select Remove.
- 4. To mark the entire history for an individual family member as Unknown or Negative, select it from the Health Status dropdown under the relationship.
   5. To remove a mark, right click on the minus or plus sign and select Clear.
- 5. To remove a mark, right click on the minus or plus sign and select Clear.
- 6. When finished documenting history, click **OK** at bottom of screen.

| The information is displayed<br>on the Family History tab | Procedure Social History Family History Mark all as Reviewed |                      |               |        |            |                      |                         |  |  |
|-----------------------------------------------------------|--------------------------------------------------------------|----------------------|---------------|--------|------------|----------------------|-------------------------|--|--|
| within Historias                                          | - Family                                                     |                      |               |        |            |                      |                         |  |  |
| within thistories.                                        | 🕂 Add 🗹 Modify Dis                                           | play: Condition View | •             |        | Negative   | Unknown Unable to 01 | btain 📃 Patient Adopted |  |  |
|                                                           | Last Update: 08/21/2015 12:23 by Wal                         | lton, Lisa L.        |               |        |            |                      |                         |  |  |
|                                                           | Condition A                                                  | Age of Onset         | Last Reviewed | Course | Life Cycle | Severity             |                         |  |  |
|                                                           | ADD - Attention deficit disorder                             |                      |               |        |            |                      |                         |  |  |
|                                                           | Brother                                                      |                      | 08/21/2015    |        |            |                      |                         |  |  |
|                                                           | Alcoholism                                                   |                      | 00/21/2010    |        |            |                      |                         |  |  |
|                                                           | Father                                                       |                      | 08/21/2015    |        |            |                      |                         |  |  |
|                                                           | Emotional problems                                           |                      |               |        |            |                      |                         |  |  |
|                                                           | 5.4                                                          |                      | 00.001.00015  |        |            |                      |                         |  |  |

Change the way the information is displayed by selecting the view.

- Condition View: organized by condition with positive family members listed below
- **Family Member View (All):** organized by Family Member and Positive/Negative documented conditions.
- **Family Member View (Pos):** organized by Family Member with only Positive documented conditions.

| Display:   | Condition View                     |
|------------|------------------------------------|
|            | Condition View                     |
| Walton, Li | Family Member View (All)           |
|            | Family Member View (Positive Only) |
|            |                                    |

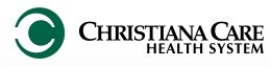

## **Family History**

On the Admit Workflow, the information is displayed on the Family History tab of the Histories component. Change the way the information is displayed by clicking the menu and selecting the view.

| Histories                                                                                                    |                                                                                                    |                                               |                                                     | All Visits  2                                           |                                                  |                      |
|----------------------------------------------------------------------------------------------------|----------------------------------------------------------------------------------------------------|-----------------------------------------------|-----------------------------------------------------|---------------------------------------------------------|--------------------------------------------------|----------------------|
| ſ                                                                                                    |                                                                                                    |                                               | ~                                                   | Condition View                                          |                                                  |                      |
| Social History (2)                                                                                                    | Family History (4)                                                                                                    | Procedure                                     | e History (0)                                       | Family Member Vi                                        | iew                                              |                      |
| Condition                                                                                                    |                                                                                                    | Family Me                                     | ember                                               |                                                         |                                                  |                      |
| ⊿ Behavioral                                                                                                    |                                                                                                    |                                               |                                                     |                                                         | Condition                                        | /iew                 |
| Alcoholism                                                                                                    |                                                                                                    | Father                                        |                                                     |                                                         |                                                  |                      |
| Emotional problems                                                                                                    |                                                                                                    | Father                                        |                                                     |                                                         |                                                  |                      |
| ▲ Endocrine/Metabolic                                                                                                    |                                                                                                    |                                               |                                                     |                                                         |                                                  |                      |
| Thyroid disorder                                                                                                    |                                                                                                    | Mother                                        |                                                     |                                                         |                                                  |                      |
| ⊿ Neurologic                                                                                                    |                                                                                                    |                                               |                                                     |                                                         |                                                  |                      |
| ADD - Attention deficit                                                                                                    | disorder                                                                                                    | Brother                                       |                                                     |                                                         |                                                  |                      |
|                                                                                                    |                                                                                                    |                                               |                                                     |                                                         |                                                  |                      |
| Histories                                                                                                    |                                                                                                    |                                               |                                                     |                                                         |                                                  |                      |
| Thistories                                                                                                    |                                                                                                    |                                               |                                                     |                                                         |                                                  |                      |
| Social History (2                                                                                                    | ) Family History                                                                                                    | (4)                                           | Procedure Histo                                     | ory (0) (0)                                             | Family Men                                       | nber View            |
| Family Member                                                                                                    |                                                                                                    |                                               | Condition                                           |                                                         |                                                  |                      |
| Brother                                                                                                    |                                                                                                    |                                               | ADD - Attentior                                     | n deficit disorder                                      |                                                  |                      |
| Father                                                                                                    |                                                                                                    |                                               | Alcoholism E                                        | Emotional probler                                       | ms                                               |                      |
| Mother                                                                                                    |                                                                                                    |                                               | Thyroid disorde                                     | er                                                      |                                                  |                      |
|                                                                                                    |                                                                                                    |                                               |                                                     |                                                         |                                                  |                      |
| <ul> <li>wing/Modifying Family<br/>make any changes to<br/>a. If history exists ar</li> <li>b. Right click on a ro<br/>c. Click Add to add in<br/>d. When finished, cli</li> </ul> | I <u>y History</u><br>Family History, clio<br>nd there are no cha<br>ow and select Modi<br>new information.<br>ick OK at bottom of | ck the H<br>inges aff<br>fy Famil<br>f screen | istories heade<br>ter reviewing,<br>y History to ch | er. Then click th<br>click Mark All a<br>nange existing | e Family History<br>as Reviewed.<br>information. | tab.                 |
| Procedure Social History Family History                                                                                                    |                                                                                                    |                                               |                                                     |                                                         |                                                  |                      |
| Mark all as Reviewed                                                                                                    |                                                                                                    |                                               |                                                     |                                                         |                                                  |                      |
| Family<br>🕂 Add 🗹 Modify Display:                                                                                                    | Condition View                                                                                                    | •                                             |                                                     | Negative                                                | Unknown Unable to Obtain                         | in 🔲 Patient Adopted |
| Last Update: 08/21/2015 12:23 by Walton, Lis                                                                                                    | a L.                                                                                                    |                                               |                                                     |                                                         |                                                  |                      |
| Condition Age                                                                                                    | of Onset 🛄 Last Revi                                                                                                    | ewed                                          | Course                                              | Life Cycle                                              | Severity                                         |                      |
| Brother<br>Alcoholism                                                                                                    | 08/21/20                                                                                                    | 115                                           |                                                     |                                                         |                                                  |                      |
| <b>F</b> 4                                                                                                    |                                                                                                    |                                               |                                                     |                                                         |                                                  |                      |
| Emotional problems                                                                                                    | 08/21/20                                                                                                    | 15                                            |                                                     |                                                         |                                                  |                      |
| Father<br>Emotional problems<br>Father<br>Thyroid disorder                                                                                                    | 08/21/20                                                                                                    | 115                                           |                                                     |                                                         |                                                  |                      |

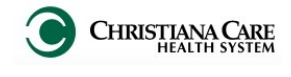

# Pediatric History and Physical Note Template

- 1. After documenting on the Admit workflow, click Create Note.
- 2. The New Note screen opens.
- 3. From the Type dropdown, select **H&P**.
- 4. Verify the Date and Time matches your Date and Time of Service (you may backdate if making a late entry).
- 5. Under Note Templates, click **Peds H&P**.
  - Favorites: It is recommended to make this a favorite. Click the star next to the template name. The template will be added to the Favorites folder. On future note creation, click on the Favorites tab to select the Peds H&P.

#### 6. Click **OK** .

| New Note X List        |   |          |                             |                                    | 4 ۵      |
|------------------------|---|----------|-----------------------------|------------------------------------|----------|
| Note Type List Filter: |   |          | All (54) Favorites (1)      | Q Search                           |          |
| *Type:                 | • | Note T   | emplates                    |                                    | _        |
| H&P V                  |   | <u> </u> | Name +                      | Description                        | <u> </u> |
|                        |   |          |                             |                                    |          |
| Title:                 |   |          | OB Triage H&P               | OB Trage H&P                       |          |
| Peds H&P               |   | - 92     | Pediatrics Progress Note    | Pediatrics Progress Note           |          |
| *5.4                   |   | *        | Peds H&P                    | Peds H&P                           |          |
| Date:<br>09/03/2015    |   | *        | Procedure Note              | Procedure Note                     |          |
|                        |   |          | Procedure Note Bedside      | Procedure Note Freetext            |          |
| *Author:               | • | *        | Progress Note Basic         | Daily Progress Note Basic          |          |
| waiton, Lisa L.        | • |          | Progress Note               | Blank Progress Note                |          |
|                        |   | ×        | Progress Note Hospitalist   | Hospitalist Progress Note          |          |
|                        |   |          | Progress Note I&O           | Progress Note I&O                  |          |
|                        |   | *        | Progress Note I&O Med List  | Progress I&O and Med List          | E        |
|                        |   |          | Progress Note ICU           | Progress Note ICU                  |          |
|                        |   | ×        | Progress Note Med List      | Progress Note with Medication List |          |
|                        |   |          | Progress Note Nephrology    | Progress Note Nephrology           |          |
|                        |   | *        | Progress Note Ortho         | Ortho Progress Note                |          |
|                        |   |          | Progress Note Post Surgical | Post Surgical Progress Note        |          |
|                        |   | 4        | Dragrass Note Phaymotology  | Dragress Note Decumentalizary      | -        |
|                        |   |          |                             | OK Cancel                          |          |

< 🔹 👻 者 Document Viewing

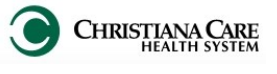

🔁 Full screen 👘 Print 🍣 0 minutes ago

| Tahoma       Size       Image: Size       Image: Size       Size       Image: Size       Image: Si |                |
|----------------------------------------------------------------------------------------------------|----------------|
| Pediatric History and Physical         DOB 06/01/2015 FIN 3800108094 MRN 2800105607 Location C4A/4A13/A       8       Problem List/Past Medical History         Og/03/2015<br>09:42       Orgoing<br>No chronic problems<br>Historical<br>No qualifying data       9       Perinatal History         Chief Complaint<br>Newborn, Vag Del 37+ Week Gest. GBS Neg, 4 lbs 14.99 oz Image       9       Perinatal History         Historian: [Name & Relationship to Patient]       10       Procedure/Surgical History                                                                                                    |                |
| DDB 06/01/2015 FIN 3800108094 MRN 2800105607 Location C4A/4A13/A       8       Problem List/Past Medical History         09/03/2015       Ongoing       No chronic problems         09/03/2015       No qualifying data         Chief Complaint C C C C       9         Newborn, Vag Del 37+ Week Gest. GBS Neg, 4 lbs 14.99 oz C       9         Historical       No qualifying data         Historian: [Name & Relationship to Patient]       10                                                                                                    |                |
| Date and Time of Service       8       Problem List/Past Medical History         09/03/2015       Orgoing       No dynamic         09:42       No qualifying data         Chief Complaint       9       Perinatal History         Newborn, Vag Del 37+ Week Gest. GBS Neg, 4 lbs 14.99 oz X       9       Perinatal History         Historian: [Name & Relationship to Patient]       10       Procedure/Surgical History                                                                                                    |                |
| Chief Complaint       Chief Complaint       Perinatal History         Newborn, Vag Del 37+ Week Gest. GBS Neg, 4 lbs 14.99 oz       9         History of Present Illness       9         Historian: [Name & Relationship to Patient]       10         Procedure/Surgical History                                                                                                    |                |
| History of Present Illness Historian: [Name & Relationship to Patient] 10 Procedure/Surgical History                                                                                                    |                |
| Historian: [Name & Relationship to Patient]  10  Procedure/Surgical History                                                                                                    |                |
|                                                                                                    |                |
| 11 Home Medications<br>No qualifying data available                                                                                                    |                |
| Review of Systems Constitutional: no fever/chills, no diaphoresis, no weakness, no recent illness Eyes/ENT: no vision problems, no sore throat Cardiovascular: no chest pain, no papitations                                                                                                    |                |
| Respiratory: no shortness of breath, no cough       13       Social History         GI/GU: no abdominal pain, no nausea, no vomiting, no diarrhea, no black stools, no problems urinating       13       Social History         Musculoskeletal/Skin/Lymph: no myalgias, no arthraigias, no rashes, no gland swelling       Family History       Family History                                                                                                    |                |
| Physical Exam Drug abuse: Mother. Drug addiction: Mother (Dx at 18).                                                                                                    |                |
| Vitals with Min/Max     15       T:37.3(Oral) HR:140 RR:66     15                                                                                                    |                |
| No results found                                                                                                    |                |
| Chaperone: [Name & Relationship to Patient]         H&H Only         06/24/15           HGB         12.0 G/DL<br>HCT         35.0 %                                                                                                    | 12:08          |
| BUN         06/22/15           General: comfortable, alert, well-hydrated         BUN         66 mg/dL           Head: normocephalic, anterior fontanelle open/soft         Creatinine Blood Level         06/22/15:           Eyes/Ears/Nose/Throat: tympanic membranes normal, oropharynx clear         CRT         3.50 mg/dL           Neck: supple. no hymphadenopathy         CRT         3.50 mg/dL                                                                                                    | 13:26<br>13:26 |
| Cardiac: regular rate/rhythm, no murmurs, well perfused Lungs: clear to auscultation, no wheezes/rales/rhonchi<br>Abdomen: soft, non-tender, non-distended, no masses, no organomegaly, normal bowel sounds<br>Genitourinary: normal external genitalia<br>Extremities: no cyanosis/clubbing/edema<br>Neurologic: no focal deficits, motor/sensation intact, normal tone, brisk tendon reflexes                                                                                                    |                |
| Assessment/Plan                                                                                                    |                |
| Neonatal withdrawal symptoms from maternal use of drugs of addiction<br>Continue medications and monitor                                                                                                    |                |
| ote Details: H&P, Walton, Lisa L, 09/03/2015 09:42, Peds H&P                                                                                                    | & Close        |

- 1. Patient Demographics DOB, FIN, MRN, Location
- 2. Date and Time of Service when the note is created.
- 3. Chief Complaint pulls in from Workflow, but there is a free text section under it here to provide additional information.
- 4. **History of Present Illness:** Pulls in HPI documentation from Workflow; includes Historian and Interpretation/ Interpreter information; can free-text.
- 5. Review of Systems: Pulls in ROS documentation from Workflow; can free text
- 6. **Physical Exam:** Includes: Vitals and Measurements, Ht., Wt., BMI if > 1 yr old, option to document patient Chaperone, Pulls in PE documentation from Workflow
- 7. Assessment/Plan: Pulls in the selected problems and documentation from the Assessment/Plan on workflow.
- Problem List/ Past Medical History: Pulls in documented Ongoing (Chronic) Problems and Historical (past visit) problems.
   Perinatal History: If less than 1 year, pulls in Delivery info, complications, Premature at X weeks.
- 10. **Procedure/ Surgical History:** Pulls in documented procedures or surgeries
- 11. Home Medications: Pulls in documented Home Medications.
- 12. Allergies: Pulls in documented Allergies
- 13. Social History: Pulls in Social History documented using Social History tab.
- 14. Family History: Pulls in Family History documented using Family History tab.
- 15. Immunizations: Free-text
- 16. Lab results: Displays Labs for the last 24 hours across encounters, displays fishbone labs and Bili trend for the last 7 days across encounters.
- 17. Diagnostics: Free-text

In free text sections, you can type, dictate with Dragon microphone, use auto-text, or use Dragon commands.